## CYSE 301: Cybersecurity Technique and Operations

Assignment 4: Password Cracking (Part A)

Jason Rivers

01236524

At the end of this module, each student needs to submit a report that includes the solutions to the following tasks. Make sure you take a screenshot for every single step as proof. You need to use

#### Task A: Linux Password Cracking (25 points)

1. **5 points.** Create two groups, one is **cyse301s23**, and the other is your ODU Midas ID (for example, pjiang). Then display the corresponding group IDs.

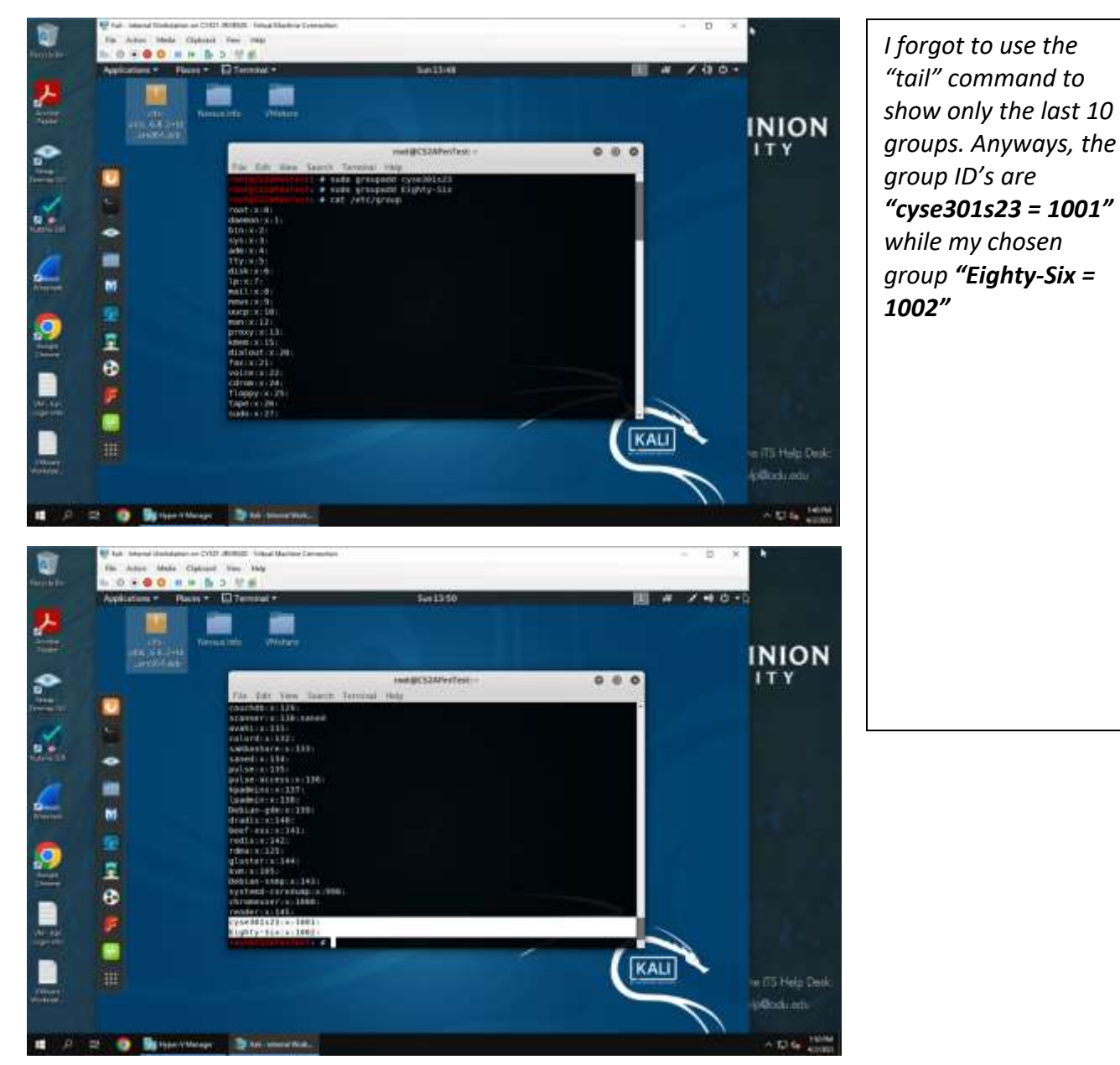

2. **5 points.** Create and assign three users to each group. Display related UID and GID information of each user.

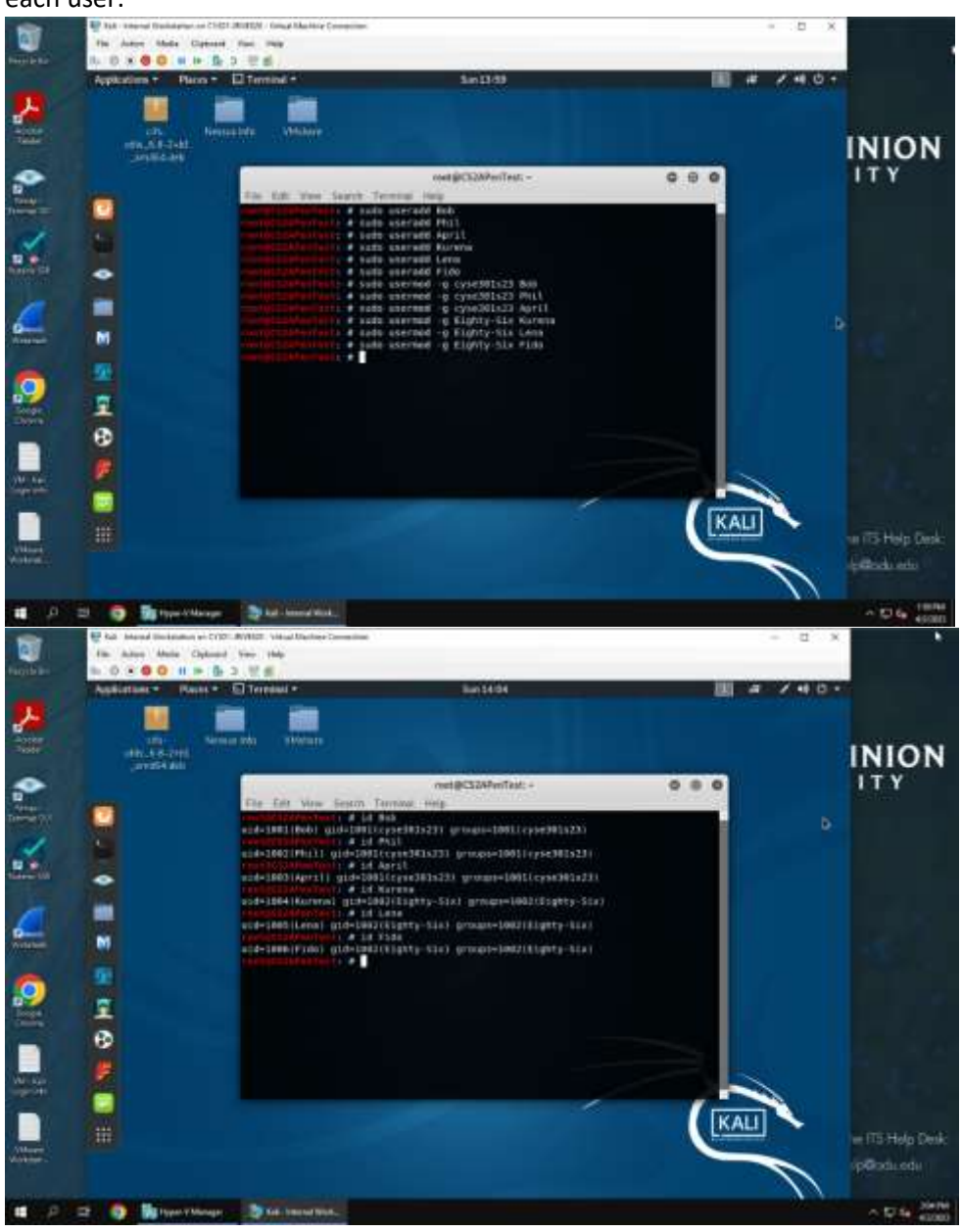

l assigned "Bob, Phil, and April" to the cyse301s23 group, while "Kurena, Lena, and Fido" are assigned to group Eighty-Six.

The 2<sup>nd</sup> screenshot is the UID, and GID's respectively. 3. **5 points.** Choose six new passwords, **from easy to hard**, and assign them to the users you created. You need to show me the password you selected in your report, and **DO NOT** use your real-world passwords.

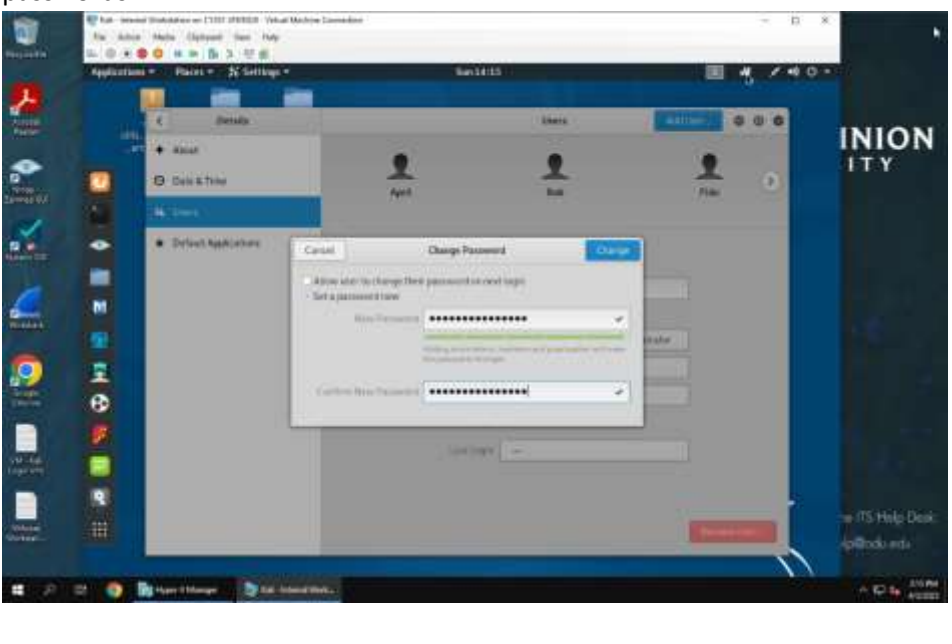

For context, I used the User modifier in settings to do the passwords to see how strong/weak they were. The characters were hidden, so I put the passwords I entered below: Bob = yonaguni Phil = doorstopper dictionary April = 10-poundweights Kurena = xXbananabread505Xx Lena = danceparty5

d0gg0goW00FBARKGRRR

4. **5 points.** Export all six users' password hashes into a file named "**YourMIDAS-HASH**" (for example, pjiang-HASH). Then launch a dictionary attack to crack the passwords. You MUST crack at least one password in order to complete this assignment.

| <complex-block></complex-block> | End Internet Synthesis on (2)(1) AR1221 - Yokur Martins Correct<br>Res. Annual Synthesis Physical Synthesis Mart | and the                                                                                                    |                                                                                                    |                |
|---------------------------------|----------------------------------------------------------------------------------------------------|----------------------------------------------------------------------------------------------------|----------------------------------------------------------------------------------------------------|----------------|
|                                 | LORGO HE BOTE                                                                                                    |                                                                                                    |                                                                                                    |                |
|                                 | Application and a Page and D Demonstra                                                                           | 5+1+11                                                                                                    | <b>1 4</b>                                                                                                    | × +0 0 +       |
| A Streptor                      |                                                                                                    | нин (ССЗАТИ СТАТИ)<br>ват на правити с на правити с на пра | C C | INION          |
| pitter att                      |                                                                                                    |                                                                                                    | KAU                                                                                                    | with Help De   |
|                                 |                                                                                                    |                                                                                                    |                                                                                                    | and the second |

I copied the /etc/shadow file into a text file. After that, I unzipped the rockyou wordlist so we could use JohnTheRipper.

Fido =

**SNARL** 

Then, I basically let it run until it cracked a password which took....a while. I finally realized I didn't put a password that could have been in the rockyou list, so I changed Phil's password to dictionary so it would catch it.

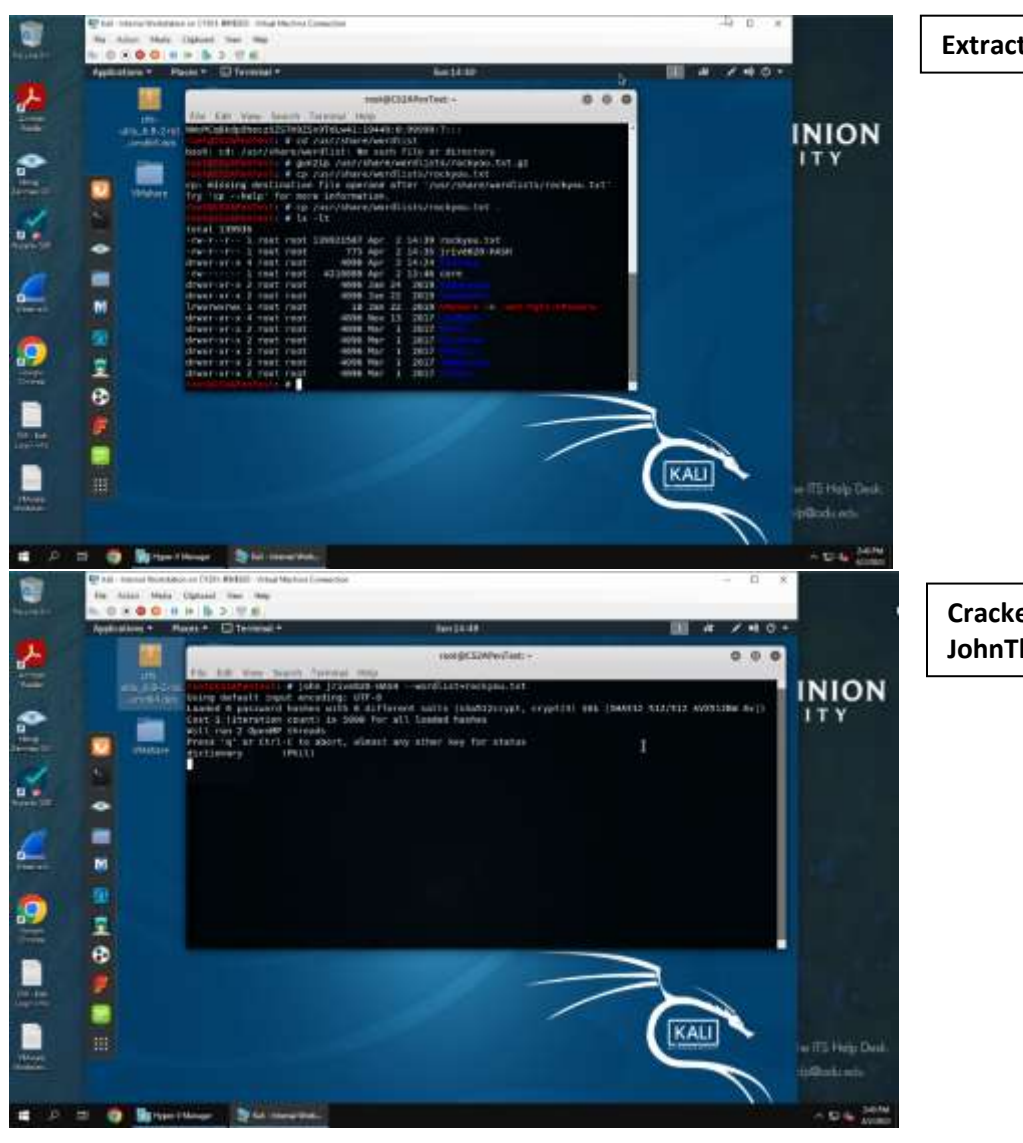

#### Extracting rockyou wordlist

#### Cracked Phil's password w/ JohnTheRipper

### Task B: Windows Password Cracking (25 points)

Log on to Windows 7 VM and create a list of 3 users with different passwords. Then you need to establish a reverse shell connection with the admin privilege to the target Windows 7 VM.

![](_page_4_Picture_5.jpeg)

I added users Peter, Coconut, and Uhoh- STINKY, then I assigned them passwords easy, medium, and basically impossible to crack within a decent amount of time.

Peter: familyguy Coconut: catcafe Uhoh- STINKY: funny\_m0nk3y

![](_page_5_Picture_0.jpeg)

0

P

Belacoreter > getuid Server viername. MT autwaktivisitem Beterareter =

D 2 0 Briger Manger D Manuer Farth. Die en

I took a break, then came back.

I spent 2 hours after this trying to do this part properly, then CCIA crashed., and ALL of my progress was just gone.

*I had to reload everything from here.* 

After trial and error for about 5 hours, I finally got the exploit to work, and privilege to escalate. Now, complete the following tasks:

**1. 5 points.** Display the password hashes by using the "hashdump" command in the meterpreter shell. Then

![](_page_6_Picture_2.jpeg)

 10 points. Save the password hashes into a file named "your\_midas.WinHASH" in Kali Linux (you need to replace the "your\_midas" with your university MIDAS ID). Then run John the ripper for 10 minutes to crack the passwords (You MUST crack at least one password in order to complete this assignment.).

![](_page_6_Picture_4.jpeg)

I didn't need to run it for 10 minutes, it cracked both Peter, and Coconut almost immediately. **3. 10 points.** Upload the password cracking tool, **Cain and Abel**, to the remote Windows 7 VM, and install it via a remote desktop window. Then, implement **BOTH** brute force and dictionary attacks to crack the passwords. (You MUST crack at least one password in order to complete this assignment.).

![](_page_7_Picture_1.jpeg)

Copied ca\_setup.exe from the CYSE301 folder to /root. Then I uploaded it to C://

I created a new user on the Windows 7 machine, and used Rdesktop to interface with it visually.

Installed Cain

![](_page_8_Picture_0.jpeg)

Dictionary attack successful.

# Brute-force successful.

(I did mess with the parameters for this one, but I worked on this assignment all day, so I wanted to shortcut this part!)

### Task C: Extra credit: (10 points)

Search the proper format in John the Ripper to crack the following **MD5** hashes (use the <u>--list=formats</u> option to list all supported formats). Show your steps and results.

- 1. 5f4dcc3b5aa765d61d8327deb882cf99
- 2. 63a9f0ea7bb98050796b649e85481845